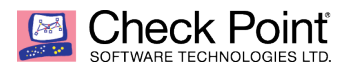

# Importing Custom IOC's in Smart Console R80.20

Eric Johnson December 11th, 2018

# **Process Summary**

This document will focus on a new enhancement available in R80.20 allowing for users to import custom IOC settings in your Threat Prevention policy, through your Smart Console dashboard.

\*IOC – Indicator of Compromise\*

## **IOC Description**

IOC's convey an attack campaign by specific observable patterns and with additional information intended to represent artifacts & behaviors of interest within a cyber-security context.

The goal of importing custom IOC's is to allow the input of private feeds into your specific Anti-Virus & Anti-Bot engines in addition to your Check Point Updates & Threatcloud feed. Along with assistance in managing, implementing, exchanging & auditing threat indicators.

## **Required IOC File Format**

Each indicator file should be in either CSV or STIX XML format, and should contain records of equal size.

| Field     | Description                                                | Valid Values                                                                                                    | Value Criteria      | Optional |
|-----------|------------------------------------------------------------|----------------------------------------------------------------------------------------------------|---------------------|----------|
| UNIQ-NAME | Name of the observable                                     | Free text                                                                                                    | Must be unique      | No       |
| VALUE     | A value that is valid for<br>the type of the<br>observable | See the table<br>below                                                                                                    | See the table below | No       |
| ТҮРЕ      | Type of the observable                                     | <ul> <li>URL</li> <li>Domain</li> <li>IP</li> <li>IP Range</li> <li>MD5</li> <li>Mail-subject</li> <li>Mail-from</li> <li>Mail-to</li> <li>Mail-cc</li> </ul> | Not case sensitive  | No       |

|            |                                                                | <ul> <li>Mail-<br/>reply-to</li> </ul>                                  |                                                                                                    |     |
|------------|----------------------------------------------------------------|-------------------------------------------------------------------------|----------------------------------------------------------------------------------------------------|-----|
| CONFIDENCE | Degree of confidence<br>the observable<br>presents             | <ul> <li>low</li> <li>medium</li> <li>high</li> <li>critical</li> </ul> | Default - high                                                                                                    | Yes |
| SEVERITY   | Degree of threat the observable presents                       | <ul> <li>low</li> <li>medium</li> <li>high</li> <li>critical</li> </ul> | Default - high                                                                                                    | Yes |
| PRODUCT    | Check Point Software<br>Blade that processes<br>the observable | • AV<br>• AB                                                            | AV - Check Point Anti-<br>Virus Software Blade<br>(default)<br>AB - Check Point Anti-<br>Bot Software Blade<br><b>Note</b> - only the Anti-<br>Virus Software Blade<br>can process MD5<br>observables. | Yes |

# .CSV Example -

|    | А                                                            | В                   | С       | D    | E    | F  | G    | Н | I |  |
|----|--------------------------------------------------------------|---------------------|---------|------|------|----|------|---|---|--|
| 1  | #! DESCRIPTION =                                             | Lab                 |         |      |      |    |      |   |   |  |
| 2  | #! REFERENCE = Ir dicator Bulletin; Dec 11,2018              |                     |         |      |      |    |      |   |   |  |
| 3  | # FILE FORMAT:                                               |                     |         |      |      |    |      |   |   |  |
| 4  | 4 # All lines beginning "#" are comments                     |                     |         |      |      |    |      |   |   |  |
| 5  | 5 # All lines beginning "#!" are metadata read by the SW     |                     |         |      |      |    |      |   |   |  |
| 6  | 6 # UNIQ-NAME,VALUE,TYPE,CONFIDENCE,SEVERITY,PRODUCT,COMMENT |                     |         |      |      |    |      |   |   |  |
| 7  | observ10                                                     | F667D95DE1A33CCB775 | MD5     | high | high | AV | demo |   |   |  |
| 8  | observ20                                                     | Test@demo.com       | mail-cc | High | High | AV | demo |   |   |  |
| 9  |                                                              |                     |         |      |      |    |      |   |   |  |
| 10 |                                                              |                     |         |      |      |    |      |   |   |  |
| 11 |                                                              |                     |         |      |      |    |      |   |   |  |
| 12 |                                                              |                     |         |      |      |    |      |   |   |  |
| 13 |                                                              |                     |         |      |      |    |      |   |   |  |

# STIX Example -

| <pre>:stix:STIX_Package</pre>                                                                                                    |
|----------------------------------------------------------------------------------------------------|
| xmlns:xsi="http://www.w3.org/2001/XMLSchema-instance"                                                                                                    |
| xmlns:stix="http://stix.mitre.org/stix-1"                                                                                                    |
| xmlns:indicator="http://stix.mitre.org/Indicator-2"                                                                                                    |
| xmlns:cybox="http://cybox.mitre.org/cybox-2"                                                                                                    |
| xmlns:AddressObject="http://cybox.mitre.org/objects#AddressObject-2"                                                                                                    |
| xmlns:cyboxVocabs="http://cybox.mitre.org/default_vocabularies-2"                                                                                                    |
| xmlns:stixVocabs="http://stix.mitre.org/default_vocabularies-1"                                                                                                    |
| xmlns:example="http://example.com/"                                                                                                    |
| xsi:schemaLocation="                                                                                                    |
| http://stix.mitre.org/stix-1/stix_core.xsd                                                                                                    |
| http://stix.mitre.org/Indicator-2/indicator.xsd                                                                                                    |
| http://cybox.mitre.org/default_vocabularies-2/cybox/cybox_default_vocabularies.xsd                                                                                                    |
| http://stix.mitre.org/default_vocabularies-1/stix_default_vocabularies.xsd                                                                                                    |
| http://cybox.mitre.org/objects#AddressObject-2/cybox/objects/Address_Object.xsd"                                                                                                    |
| id="example:STIXPackage-33fe3b22-0201-47cf-85d0-97c02164528d"                                                                                                    |
| version="1.0.1"                                                                                                    |
|                                                                                                    |
| <stix:siix_header></stix:siix_header>                                                                                                    |
| <stix:litle>Example watchlist that contains IP information.</stix:litle>                                                                                                    |
| <stix:package_intent xs::type="stixVocabs:PackageIntentVocab-1.0">Indicators - WatchIist</stix:package_intent>                                                                                                    |
|                                                                                                    |
| <stlx:indicators></stlx:indicators>                                                                                                    |
| <pre><stlx:indicator =="" id="example:indicator-33te302-4201-47c7-8504-97c02164528d" xs1:type="indicator:indicator/ye"> iddicator Task to the indicator indicator indindindicator</stlx:indicator></pre> |
| <pre><indicator: indicator.iype="" watchist<="" xsi:type="stixvocaos:indicator/ypevocao-i.0.5ip" ype=""></indicator:></pre>                                                                                                    |
| cindicator: Description/sample if Address indicator for this watchilst. This contains one indicator with a set of three if addresses in the watch                                                                                                    |
| <pre><indicator:loservable li="example:loservable-lc/systac-a4cd-a9sd-a8s4cds8dC4s9"> </indicator:loservable></pre>                                                                                                    |
| <pre>ccybox: object lue example: object-losoce4&gt;=ceta=ceta=ceta=ceta=ceta=ceta=ceta=ceta</pre>                                                                                                    |
| <pre>Cybox.riperies signed and essobject.rype category = ip++aud &gt;</pre>                                                                                                    |
| //vhovy/prometries                                                                                                    |
| <pre>//pock-report reso/<br/>//report reso/<br/>//report reso/<br/>//reso/<br/>//<br/>//<br/>//<br/>//<br/>//<br/>//<br/>//<br/>/<br/>//<br/>/<br/>//<br/>//<br/>//</pre>                                                                                                    |
|                                                                                                    |
|                                                                                                    |
|                                                                                                    |
| :/stix:STIX Package>                                                                                                    |
|                                                                                                    |

\*When importing at STIX file severity & confidence will automatically be set to high\*

### IOC Importing Guide via (Smart Console)

1. Log into smart console and navigate to "Security Policies" tab.

\*This is a task done through Anti-virus & Anti-bot blade so you must click "Threat Prevention" in order to view the "Indicators" tab.\*

\*Only the Anti-virus blade can process MD5 observable types\*

2. Under "Threat Tools" in the bottom left corner click "Indicators".

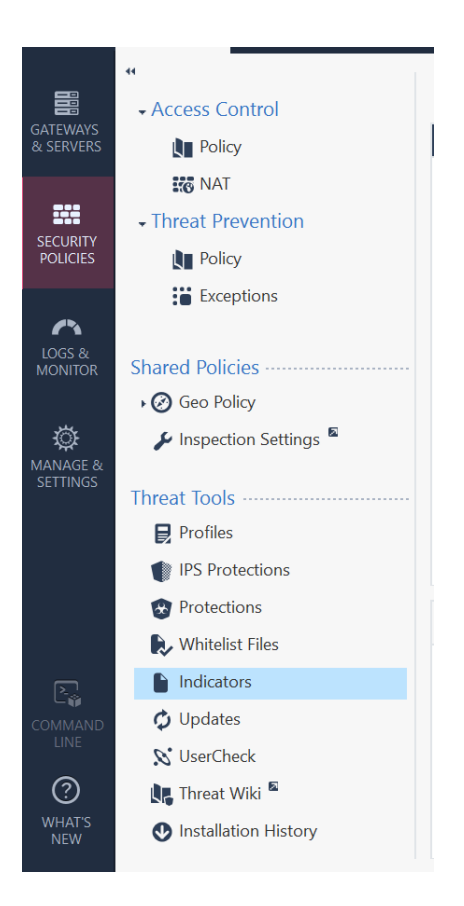

3. A new window will open up, and you'll navigate to the top center and click on the star icon for new items

|                      | Corporate_Policy +                   |                                               |          |  |  |
|----------------------|--------------------------------------|-----------------------------------------------|----------|--|--|
| 888                  | <ul> <li>↔ Access Control</li> </ul> | Indicators * 👁 🔨 🗙 Q. Search                  | * Search |  |  |
| & SERVERS            | Policy                               | Name Actions File Name Description Comments   |          |  |  |
|                      | NAT                                  |                                               |          |  |  |
| SECURITY<br>POLICIES | Threat Prevention                    |                                               |          |  |  |
|                      | - 🚺 Policy                           | Indicator Q 😧 🗙                               |          |  |  |
|                      | 📚 IPS                                |                                               |          |  |  |
| LOGS &<br>MONITOR    | 📚 Standard Threat Pre                | * Enter Object Name     Enter Object Comment  |          |  |  |
|                      | Exceptions                           |                                               |          |  |  |
| CANAGE & SETTINGS    | Shared Policies                      | Indicator file: * Import<br>Action: Prevent • |          |  |  |
| 52111105             | Threat Tools                         | Summary Observab 🖉 Add Tag                    | ÷        |  |  |
|                      | Fromes                               |                                               |          |  |  |
|                      | IPS Protections                      | OV Carel                                      |          |  |  |
|                      | Protections                          | UK Laiter                                     |          |  |  |
|                      | ស Whitelist Files                    |                                               |          |  |  |
| COMMAND<br>LINE      | Indicators                           | No preview available                          |          |  |  |
|                      | 🗘 Updates                            |                                               |          |  |  |
|                      | 🗴 UserCheck                          |                                               |          |  |  |
| 0                    | 惧 Threat Wiki 🖻                      |                                               |          |  |  |
| WHAT'S<br>NEW        | Installation History                 |                                               |          |  |  |

4. You'll be able to name the indicator, import the IOC file, and set 1 of 4 options.

Ask – Threat Prevention Blade will ask what to do with a detected observable.

**Prevent** – Threat Prevention Blade will block a detected observable.

**Detect** – Threat Prevention Blade will create a log, but let observable pass.

Inactive – Threat Prevention Blade does nothing.

\*You can also edit these actions after uploading file\*

- 5. Easiest way to view any logged observables is through your Threat Prevention logs.
- 6. To delete, simply click desired observable and select delete.

### About Check Point Software

Check Point Software Technologies Ltd. is a leading provider of cyber security solutions to corporate enterprises and governments globally. Its solutions protect customers from 5th-generation cyber-attacks with an industry leading catch rate of malware, ransomware and other targeted attacks. As of 2018 the company has approximately 5,000 employees worldwide. Headquartered in Tel Aviv, Israel, the company has development centers in Israel, California (ZoneAlarm), Sweden (Former Protect Data development center), and Belarus. The company has main offices in the United States, in San Carlos, California, in Dallas, Texas, and in Ottawa, Ontario (Canada).

#### **References**

*Monitoring and Handling Alerts*, sc1.checkpoint.com/documents/R80.10/SmartConsole\_OLH/EN/-\_ktjOvSNsVDDJA210OA3g2.htm.

"Indicators of Compromise as a Way to Reduce Risk." *Securelist - Kaspersky Lab's Cyberthreat Research and Reports*, securelist.com/indicators-of-compromise-as-a-way-to-reduce-risk/71915/.

https://supportcenter.checkpoint.com/supportcenter/portal?eventSubmit\_doGoviewsolutiondetails=&solutionid=sk132193&p artition=General&product=Anti-Virus